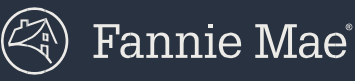

## **Creating and managing Custom Report Categories within Fannie** Mae Connect

Follow the steps in this document to assign the Whole Loan Purchase Advice (WLPA) reports to a newly created Custom Report Category and grant a third-party organization access to only those reports within Fannie Mae Connect<sup>™</sup>.

#### A. Create a new Custom Report Category

- **1** Login to Fannie Mae Connect as a Report Administrator.
- 2 Click on the **Report Access Management** tab in the top menu.

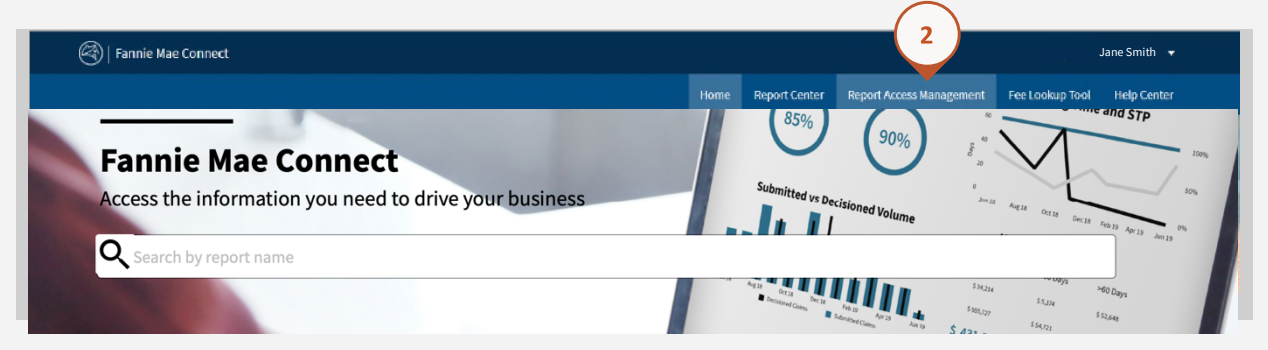

**3** Scroll down the page to the **Create a New Category** section.

| Save Cancel                                                                                                    |                                                      |                                                                                                    |   |
|----------------------------------------------------------------------------------------------------|------------------------------------------------------|----------------------------------------------------------------------------------------------------|---|
|                                                                                                    |                                                      |                                                                                                    |   |
|                                                                                                    |                                                      |                                                                                                    |   |
|                                                                                                    |                                                      |                                                                                                    |   |
| Create Curtom Categories (Ontional)                                                                                                    |                                                      |                                                                                                    |   |
| Create Custom Categories (Optional)                                                                                                    |                                                      |                                                                                                    |   |
| Create Custom Categories (Optional)<br>ABOUT CUSTOM CATEGORIES                                                                                                    |                                                      |                                                                                                    |   |
| Create Custom Categories (Optional)<br>ABOUT CUSTOM CATEGORIES<br>Custom categories allow you to create unique categorie                                                                         | ss for existing reports and are in addition to the e | xisting categories available in Report Center.                                                                               |   |
| Create Custom Categories (Optional)<br>ABOUT CUSTOM CATEGORIES<br>Custom categories allow you to create unique categorie                                                                         | is for existing reports and are in addition to the e | xisting categories available in Report Center.                                                                               |   |
| Create Custom Categories (Optional) ABOUT CUSTOM CATEGORIES Custom categories allow you to create unique categorie Create a New Category                                                         | ss for existing reports and are in addition to the e | wisting categories available in Report Center.<br>Edit Custom Category Name                                                  |   |
| Create Custom Categories (Optional)<br>ABOUT CUSTOM CATEGORIES<br>Custom categories allow you to create unique categorie<br>Create a New Category                                                | is for existing reports and are in addition to the e | xisting categories available in Report Center.<br>Edit Custom Category Name                                                  |   |
| Create Custom Categories (Optional)<br>ABOUT CUSTOM CATEGORIES<br>Custom categories allow you to create unique categorie<br>Create a New Category<br>Category Name                               | is for existing reports and are in addition to the e | xisting categories available in Report Centec.<br>Edit Custom Category Name<br>Custom Categories                             |   |
| Create Custom Categories (Optional) ABOUT CUSTOM CATEGORIES Custom categories allow you to create unique categorie Create a New Category Category Name Enter custom category name                | is for existing reports and are in addition to the e | xisting categories available in Report Center.<br>Edit Custom Category Name<br>Custom Categories<br>Select a custom category |   |
| Create Custom Categories (Optional)<br>ABOUT CUSTOM CATEGORIES<br>Custom categories allow you to create unique categorie<br>Create a New Category<br>Category Name<br>Enter custom category name | is for existing reports and are in addition to the e | xisting categories eveilable in Report Center.<br>Edit Custom Category Name<br>Custom Categories<br>Select a custom category | T |

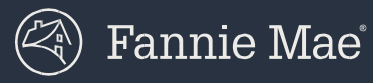

## **4** Create a name for the new category (e.g. "Direct Assignment").

| ABOUT CUSTOM CATEGORIES<br>Custom categories allow you to create unique cate | gories for existing reports and are in add | lition to the existing categories available in Report Center. |
|------------------------------------------------------------------------------|--------------------------------------------|---------------------------------------------------------------|
|                                                                              |                                            |                                                               |
| Create a New Category                                                        |                                            | Edit Custom Category Name                                     |
| Category Name                                                                |                                            | Custom Categories                                             |
| Direct Assignment                                                            | 17/40                                      | Select a custom category                                      |
|                                                                              |                                            |                                                               |
| Add Category                                                                 |                                            |                                                               |

### 5 Click Add Category to save the changes.

| ABOUT CUSTOM CATEGORIES<br>Custom categories allow you to create unique categories for existing reports | and are in addition to the existing categories available in Report Center |
|----------------------------------------------------------------------------------------------------|---------------------------------------------------------------------------|
| Create a New Category                                                                                   | Edit Custom Category                                                      |
| Category Name                                                                                           | Custom Categories                                                         |
| Enter custom category name                                                                              | Select a custom catego                                                    |
| Add Category                                                                                            |                                                                           |
| A Catagony has been saved                                                                               |                                                                           |

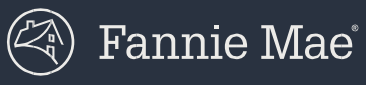

# **B.** Assign report(s) to the new Custom Report Category

### 6 Scroll up to the **Assign Reports to Categories** section.

7 Select the new Report Category that you created in Step 4.

|                                                                                                    |                                                                                |                                                                     | Home                                | Report Center        | Report Access Management        | Fee Lookup Tool |
|----------------------------------------------------------------------------------------------------|--------------------------------------------------------------------------------|---------------------------------------------------------------------|-------------------------------------|----------------------|---------------------------------|-----------------|
| Report Access Ma                                                                                                    | inagement                                                                      |                                                                     |                                     |                      |                                 |                 |
| Manage Report Categories Ma                                                                                                    | nage User Access for Custom                                                    | Categories Manage Restricted Re                                     | eport Access                        |                      |                                 |                 |
|                                                                                                    | μę                                                                             |                                                                     |                                     |                      |                                 |                 |
| Manage Report Catego                                                                                                    | ries                                                                           |                                                                     |                                     |                      |                                 |                 |
|                                                                                                    |                                                                                |                                                                     |                                     |                      |                                 |                 |
| A                                                                                                    |                                                                                |                                                                     |                                     |                      |                                 |                 |
| Assign Reports to Categor                                                                                                    | ries                                                                           |                                                                     |                                     |                      |                                 |                 |
| Assign Reports to Categor<br>ABOUT ASSIGNING REPORTS TO CAT<br>Use this section to assign reports                                                                                                    | r <b>ies</b><br>EGORIES<br>5 to Report Categories for disp                     | play in Report Center. Access to repo                               | orts is provisioned by Report Categ | ory, so changing the | ese assignments may affect repo | irts            |
| Assign Reports to Categor<br>ABOUT ASSIGNING REPORTS TO CAT<br>Use this section to assign reports<br>available to your users. Click here                                                                                            | ries<br>EGORIES<br>s to Report Categories for disj<br><u>e to learn more</u> , | play in Report Center, Access to repo                               | rts is provisioned by Report Categ  | ory, so changing the | ese assignments may affect repo | rts             |
| Assign Reports to Categor<br>ABOUT ASSIGNING REPORTS TO CAT<br>Use this section to assign report<br>available to your users. Click here<br>Select a Report Category                                                                 | ries<br>EGORIES<br>5 to Report Categories for disy<br>e to learn more.         | play in Report Center, Access to repo                               | rts is provisioned by Report Categ  | ory, so changing the | ese assignments may affect repo | rts             |
| Assign Reports to Categor<br>ABOUT ASSIGNING REPORTS TO CAT<br>Use this section to assign reports<br>available to your users. Click here<br>Select a Report Category<br>Select Category                                             | ries<br>EGORIES<br>5 to Report Categories for disj<br>e to learn more.         | play in Report Center. Access to repo                               | arts is provisioned by Report Categ | ory, so changing the | ese assignments may affect repo | irts            |
| Assign Reports to Categor<br>ABOUT ASSIGNING REPORTS TO CAT<br>Use this section to assign reports<br>available to your users. Click here<br>Select a Report Category<br>Select Category<br>Direct Assignment                        | ries<br>EGORIES<br>s to Report Categories for disp<br>e to Learn more,         | play in Report Center. Access to repo                               | rts is provisioned by Report Categ  | ory, so changing the | ese assignments may affect repo | rts             |
| Assign Reports to Categor<br>ABOUT ASSIGNING REPORTS TO CAT<br>Use this section to assign reports<br>available to your users. Click here<br>Select a Report Category<br>Select Category<br>Direct Assignment<br>Gio_regression_cust | ries<br>EGORIES<br>s to Report Categories for disp<br>e to learn more.         | play in Report Center. Access to repo<br>Assigned to Selected Categ | orts is provisioned by Report Categ | ory, so changing the | ese assignments may affect repo | rts             |

- 8 Type "Whole Loan Purchase Advice" in the field below the **All Available Reports** heading.
- 9 Select the Seller and Servicer versions of the report and move them to the right by clicking the **Add**→ button.

| Direct Assignment                                              |                               |                                                                                                  |
|----------------------------------------------------------------|-------------------------------|--------------------------------------------------------------------------------------------------|
| All Available Reports                                          | Assigned to Selected Category | IMPORIANT                                                                                        |
| Whole Loan Purchase Advice                                     | 9 Search                      |                                                                                                  |
| Whole Loan Purchase Advice (Seller Version) -<br>Beta          | Add 🗲                         | Images depicted in steps 9 and 10 show multiple versions of the report, some of which retired on |
| Whole Loan Purchase Advice (Seller Version) -<br>Enhanced      | <b>€</b> Remove               | January 14, 2021. Be sure to select the following reports:                                       |
| Whole Loan Purchase Advice (Servicing Version) -<br>Beta       |                               | • Whole Loan Purchase Advice (Seller Version)                                                    |
| Whole Loan Purchase Advice (Servicing Version) -<br>Enhanced • |                               | Whole Loan Purchase Advice (Servicing Version                                                    |

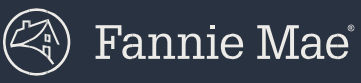

| Assign Reports to Categories                                                                                                    |                                       |                                                                                                    |
|----------------------------------------------------------------------------------------------------|---------------------------------------|----------------------------------------------------------------------------------------------------|
| ABOUT ASSIGNING REPORTS TO CATEGORIES<br>Use this section to assign reports to Repor<br>available to your users. <u>Click here to learn</u> | rt Categories for display in<br>more, | Report Center. Access to reports is provisioned by Report Category, so changing these assignments may affect re |
| Select a Report Category                                                                                                    |                                       |                                                                                                    |
| Direct Assignment                                                                                                    | •                                     |                                                                                                    |
| All Available Reports                                                                                                    |                                       | Assigned to Selected Category                                                                                   |
| Whole Loan Purchase Advice                                                                                                    |                                       | Search                                                                                                    |
|                                                                                                    |                                       | Whole Loan Purchase Advice (Seller Version) - Beta                                                              |
|                                                                                                    | Add →                                 | Whole Loan Purchase Advice (Seller Version) –<br>Enhanced                                                       |
|                                                                                                    |                                       | Whole Loan Purchase Advice (Servicing Version) -<br>Beta                                                        |
|                                                                                                    |                                       | Whole Loan Purchase Advice (Servicing Version) -<br>Enhanced                                                    |
|                                                                                                    |                                       |                                                                                                    |

### **11** A confirmation message will appear once the changes have been saved.

| Select Category            | •        |                               |  |
|----------------------------|----------|-------------------------------|--|
| All Available Reports      |          | Assigned to Selected Category |  |
| Whole Loan Purchase Advice |          | Search                        |  |
|                            |          |                               |  |
|                            | Add ->   |                               |  |
|                            | ← Remove |                               |  |
|                            |          |                               |  |
|                            |          |                               |  |
|                            |          |                               |  |
|                            |          |                               |  |
|                            |          |                               |  |
| Save Cancel                |          |                               |  |
|                            |          |                               |  |

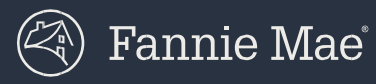

### C. Assign user(s) to the new Custom Report Category

**12** Assign the new report category (i.e. "Direct Assignment") to a third-party organization by navigating to the **Manage User Access for Custom Categories** tab in sub menu.

| Ianage Report Categories       | Manage User Access for Custom Categories Manage Restricted Report Access                                                                                      |
|--------------------------------|----------------------------------------------------------------------------------------------------|
| Manage Report Categ            | pories 12                                                                                                    |
| Assign Reports to Cates        | ories                                                                                                    |
| ABOUT ASSIGNING REPORTS TO     | ATEGORIES                                                                                                    |
| Use this section to assign rep | orts to Report Categories for display in Report Center. Access to reports is provisioned by Report Category, so changing these assignments may affect reports |

- **13** To assign a new user, select the newly created Report Category in the **Select a Custom Report Category** dropdown.
- 14 In the **All Active Users** section, search for the user ID that will be used by the third-party organization to access the reports.
- **15** Select the users and move them to the right by clicking the  $Add \rightarrow$  button.
- **16** Click the **Save** button to save the changes.

| Select a Custom Rep<br>Direct Assignment<br>All Active Users | port Category   | Asi               | igned to Selected Category |  |  |
|--------------------------------------------------------------|-----------------|-------------------|----------------------------|--|--|
| C04hSook                                                     | MhSett)<br>स्पे | Add →<br>¢ Remove | Search                     |  |  |

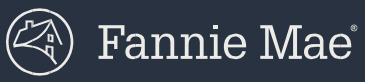

| Select Category  | •        |                             |  |
|------------------|----------|-----------------------------|--|
| All Active Users | As       | signed to Selected Category |  |
| Satya            |          |                             |  |
|                  |          |                             |  |
|                  |          |                             |  |
|                  | Add 🗲    |                             |  |
|                  | ← Remove |                             |  |
|                  |          |                             |  |
|                  |          |                             |  |
|                  |          |                             |  |
|                  |          |                             |  |
|                  |          |                             |  |
| Save             |          |                             |  |
|                  |          |                             |  |

### **17** A confirmation message will appear once the changes have been saved.

**18** Success! The third party organization's access is now restricted to only the WLPA reports in the new Custom Report Category.

Once logged in, the seller/servicer should see the new Custom Report Category (e.g. "Direct Assignment") containing the WLPA reports under **Your Categories** in the **Report Center**.

| All Reports My Most Used Report                                                          | ts Favorites Subscriptions                                                                                                    |                                        |           |         |   |        |         |
|------------------------------------------------------------------------------------------|----------------------------------------------------------------------------------------------------|----------------------------------------|-----------|---------|---|--------|---------|
| Search for a report                                                                      |                                                                                                    |                                        |           |         |   |        |         |
| Q Search                                                                                 | Direct Assignment                                                                                                    |                                        |           |         |   |        |         |
| Filters                                                                                  | Whole Loan Purchase Advice (Seller Version) - Beta                                                                                                    |                                        |           |         |   |        |         |
|                                                                                          |                                                                                                    |                                        |           |         |   |        |         |
| Your Categories                                                                          | This new enhanced report lists the settlement proceeds from the sale of whole loan<br>Servicing Market Place (SMP), as applicable.                                                                                                    | mortgages to Fannie Mae includin       | g proceed | ds from |   | Expand | Details |
| Your Categories                                                                          | This new enhanced report lists the settlement proceeds from the sale of whole loan<br>Servicing Market Place (SMP), as applicable.                                                                                                    | mortgages to Fannie Mae includin       | g proceed | ds from |   | Expand | Details |
| Your Categories Direct Assignment Unassigned Categories                                  | This new enhanced report lists the settlement proceeds from the sale of whole loan<br>Servicing Market Place (SMP), as applicable.                                                                                                    | mortgages to Fannie Mae includin       | g proceed | ds from |   | Expand | Details |
| Your Categories Direct Assignment Unassigned Categories Underwriting                     | This new enhanced report lists the settlement proceeds from the sale of whole loan<br>Servicing Market Place (SMP), as applicable.<br>Data refresh<br>Doily                                                                                | mortgages to Fannie Mae includin<br>\$ | g proceed | ds from |   | Expand | Details |
| Your Categories Direct Assignment Unassigned Categories Underwriting Pricing & Execution | This new enhanced report lists the settlement proceeds from the sale of whole loan<br>Servicing Market Place (SMP), as applicable.           Data refresh           Daily           Whole Loan Purchase Advice (Seller Version) - Enhanced | mortgages to Fannie Mae includin<br>S  | g proceed | ds from | M | Expand | Details |